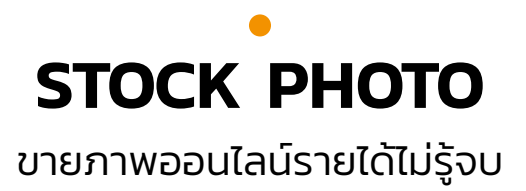

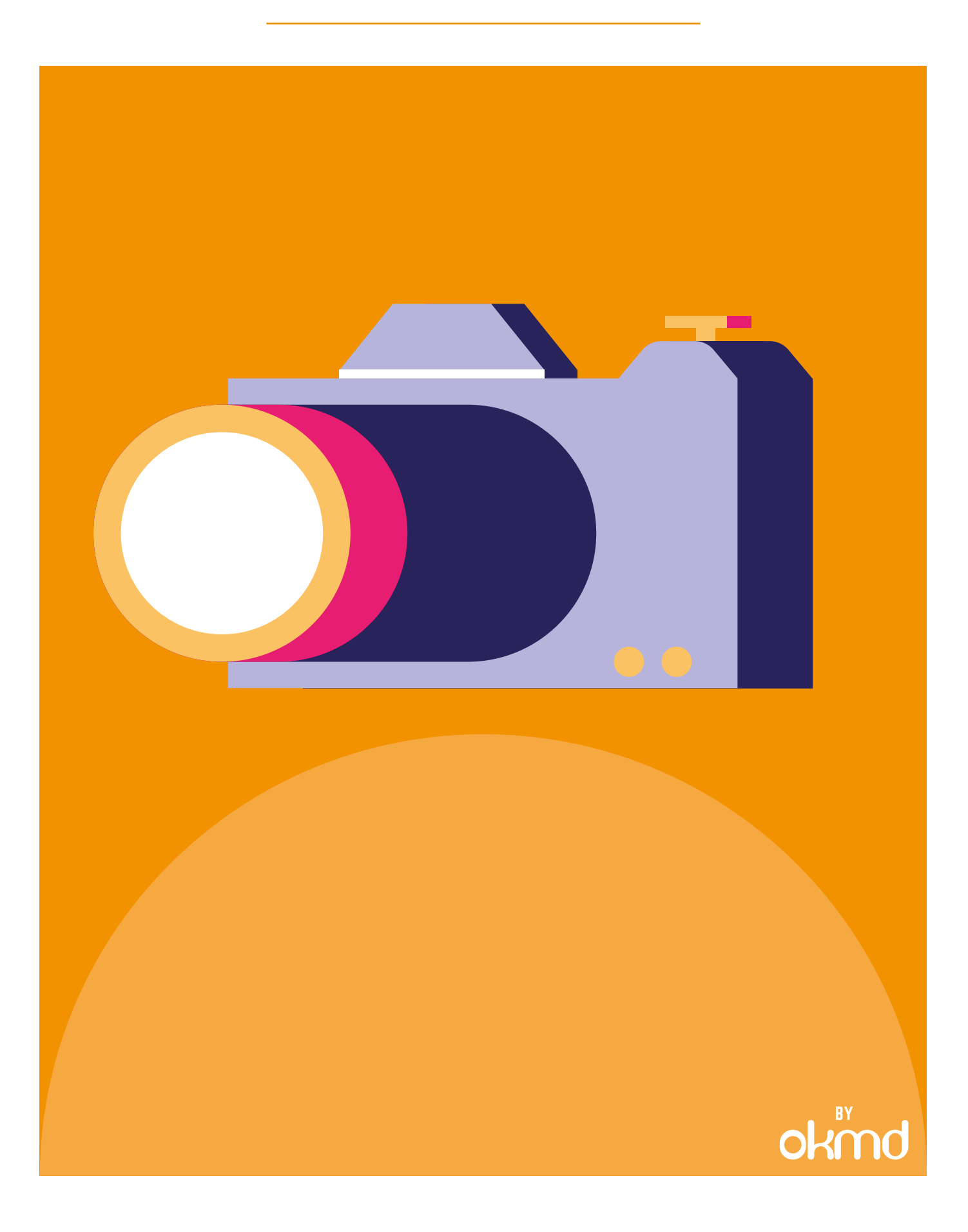

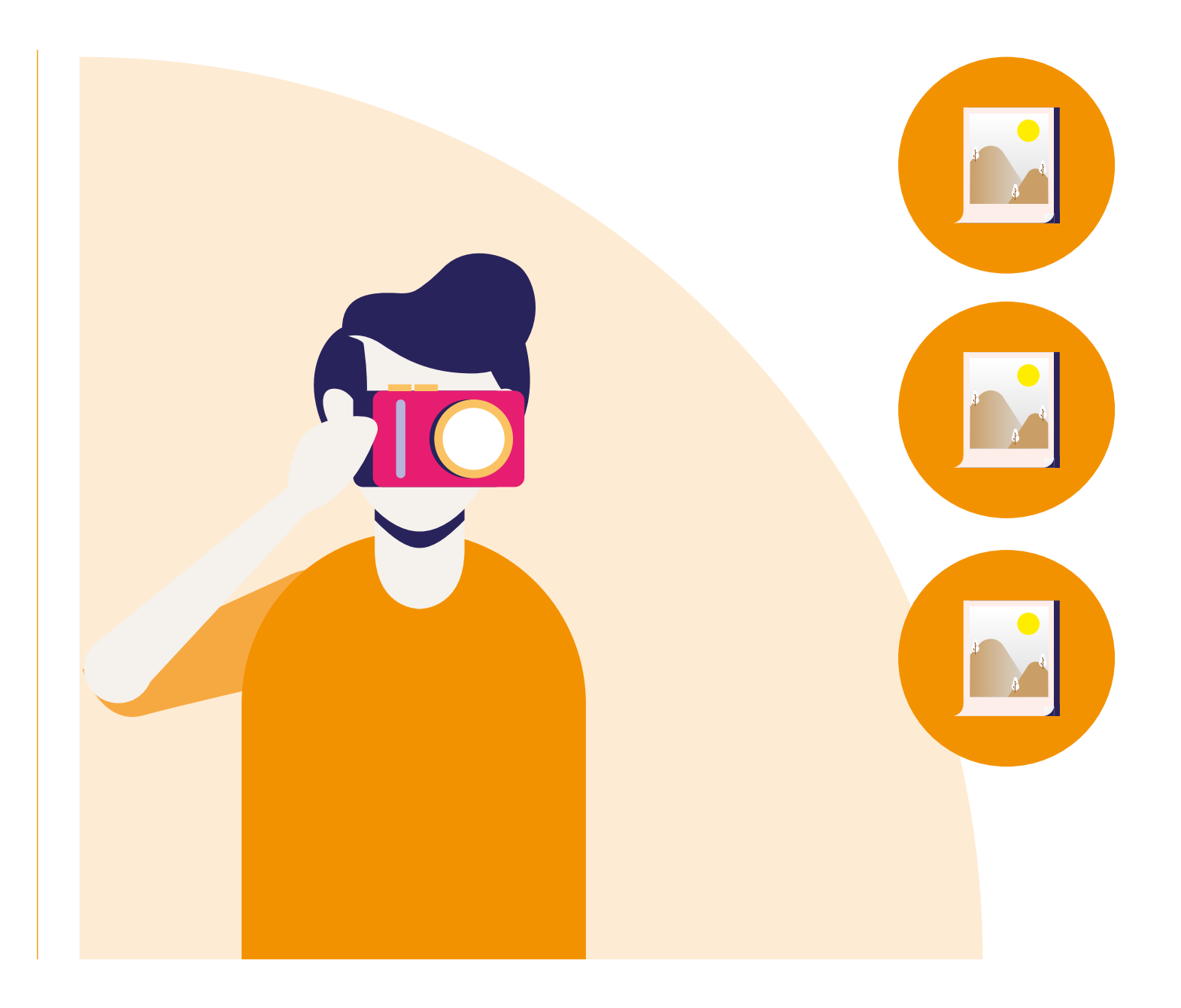

### STOCK PHOTO คืออะไร?

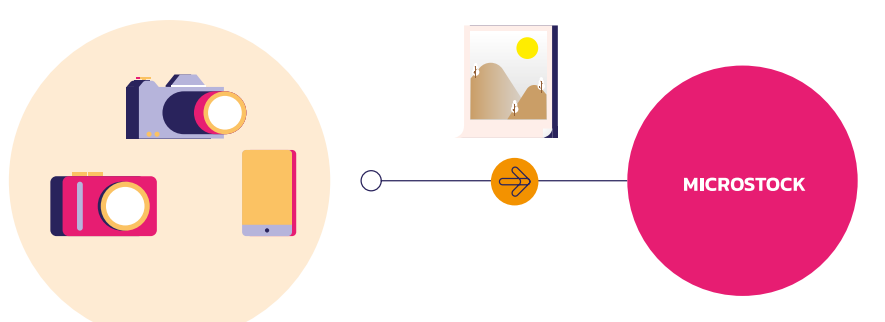

Stockphoto คือภาพพร้อมใช้งานทุกชนิด ที่ถูกอัพโหลด รูปภาพไว้บนเว็บไซต์ที่เป็นตัวแทนขายภาพ โดยเว็บไซต์ เหล่านี้เรียกว่าMicrostock ซึ่งมีคลังภาพจำนวน มหาศาล และจัดแบ่งหมวดหมู่รูปภาพให้คนทั่วโลก ค้นหาได้อย่างสะดวกสบาย ลูกค้าที่ต้องการภาพไป ใช้งาน จะค้นหาภาพจากคีย์เวิร์ด เมื่อได้ภาพที่ต้องการ แล้ว ก็จะจ่ายเงินผ่านระบบธุรกรรมทางอินเทอร์เน็ต และดาวน์โหลดรูปภาพไปใช้งานได้ทันที

# ข้อดีของอาชีพ STOCK PHOTO

### ส่วนแบ่งรายได้

รายได้ของเว็บไซต์ Shutterstock เพิ่มมากขึ้น ในทุกปี ตัวอย่างในปี 2016 ได้สร้างยอดขาย และให้ส่วนแบ่งกับนักขายภาพออนไลน์ทั่วโลก มากถึง 115 ล้านเหรียญสหรัฐฯ หรือประมาณ 3,450 ล้านบาท

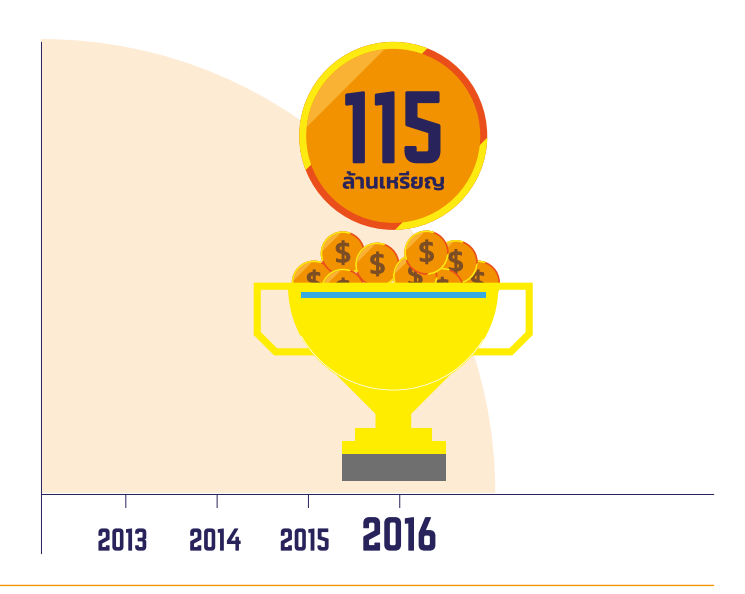

### ขายดี 24 ชั่วโมง

ภาพใน Stock มีลูกค้าจากทั่วโลกรอจ่ายเงิน ให้กับไอเดียดีๆ ตลอด 24 ชั่วโมง

### รายได้ที่ยาวนาน

ตั้งแต่วันแรกที่ภาพคุณถูกนำออกขาย ภาพ ลิขสิทธิ์ของคุณสามารถสร้างรายได้ให้คุณ ยาวนานถึง 50 ปี แถมรายได้จากการดาวน์โหลด ยังส่งต่อเป็นมรดกให้ครอบครัวคุณได้อีกด้วย

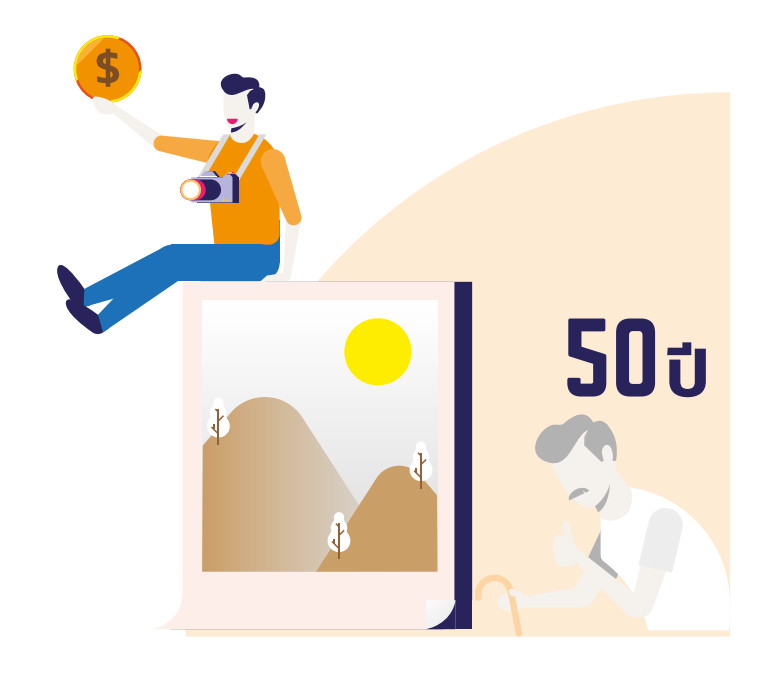

### **STOCK PHOTO** เหมาะกับใคร?

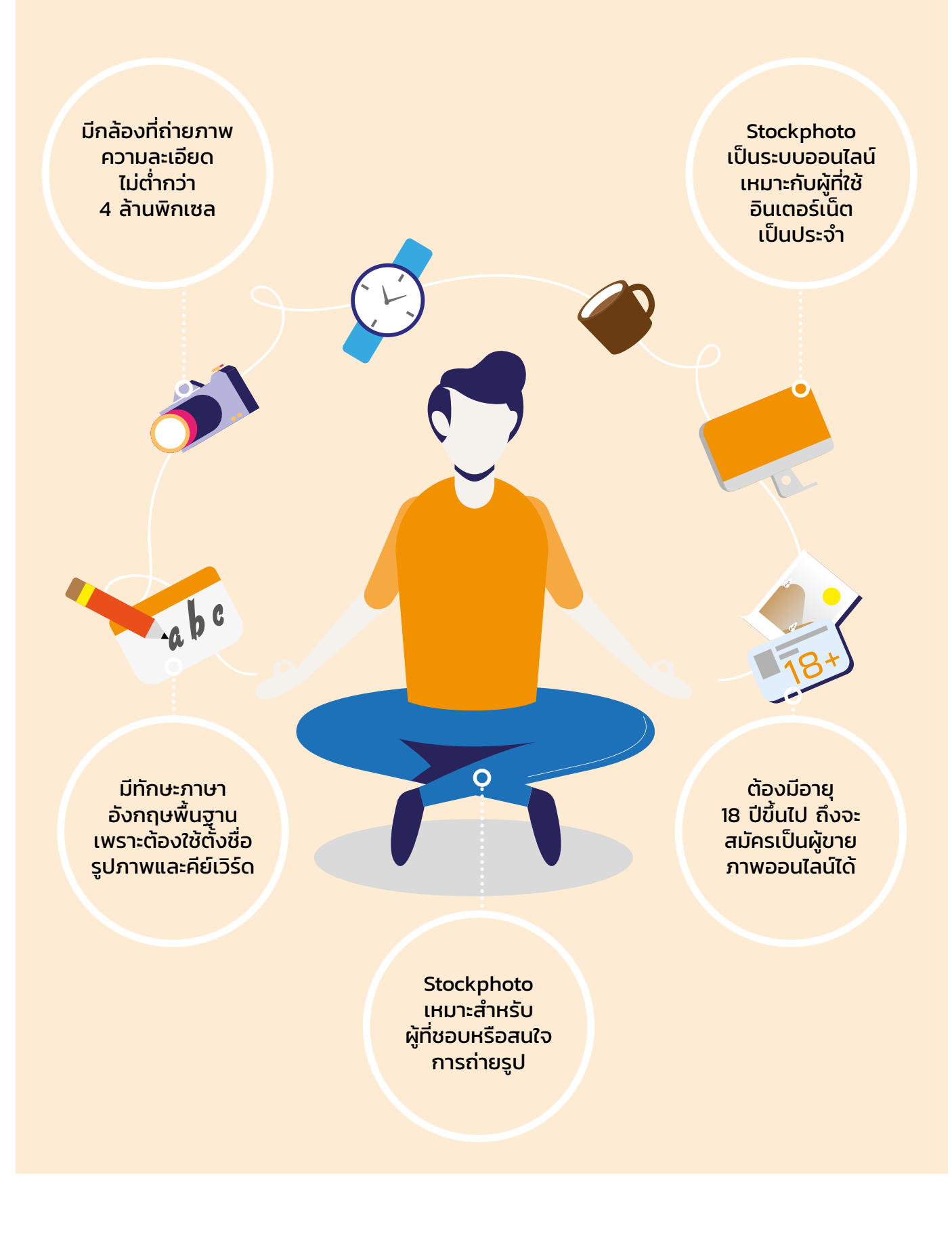

### กระบวนการทำงาน ของ STOCK PHOTO

การขายภาพออนไลน์ จำเป็นต้องมีสื่อกลางคือเว็บไซต์ที่เป็นตัวแทนขายภาพต่างๆ โดยเรียกรวมๆว่า "Microstock" กระบวนการซื้อ-ขายภาพออนไลน์มีขั้นตอนดังนี้

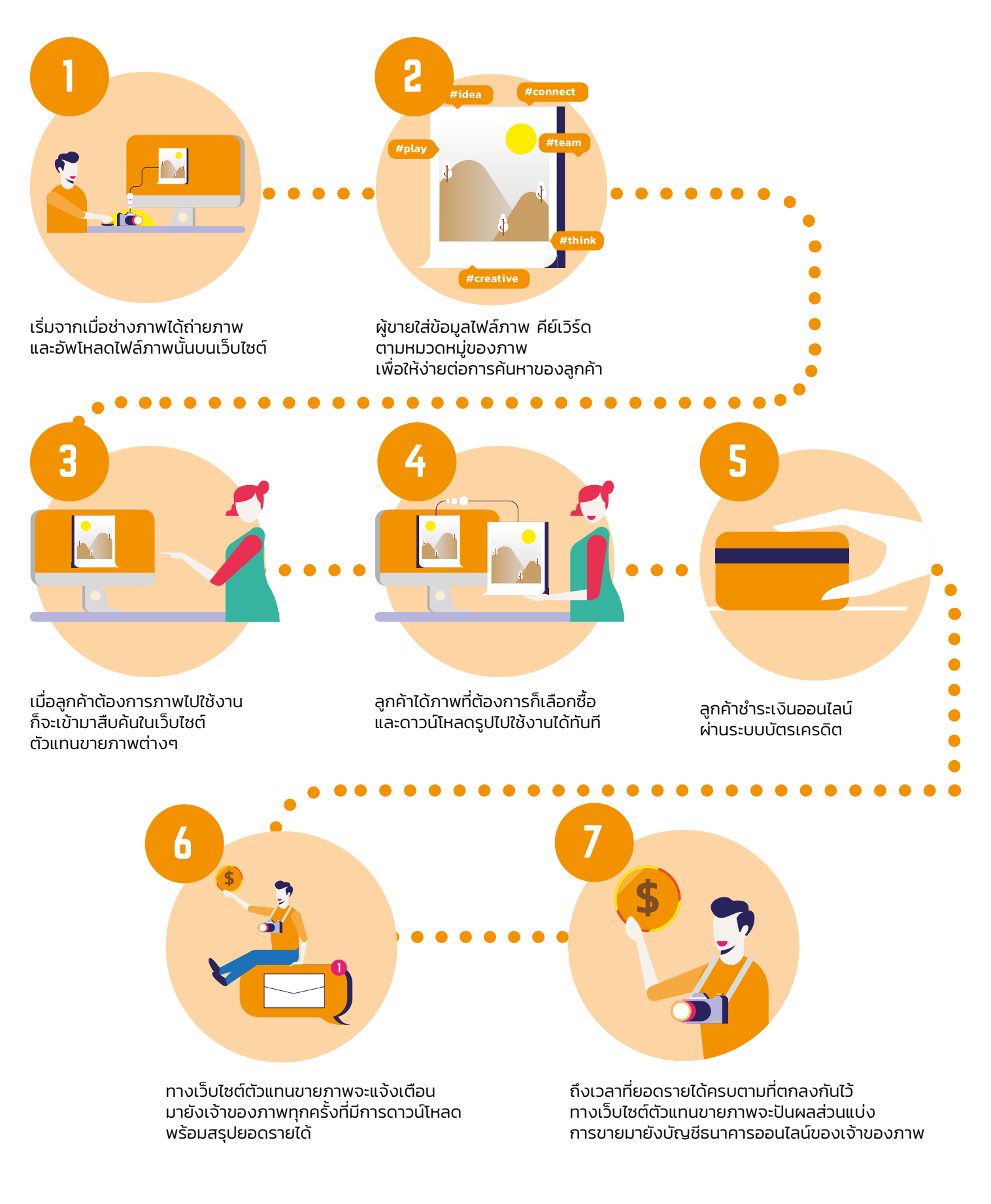

## STOCK PHOTO ต้องการภาพแบบไหน

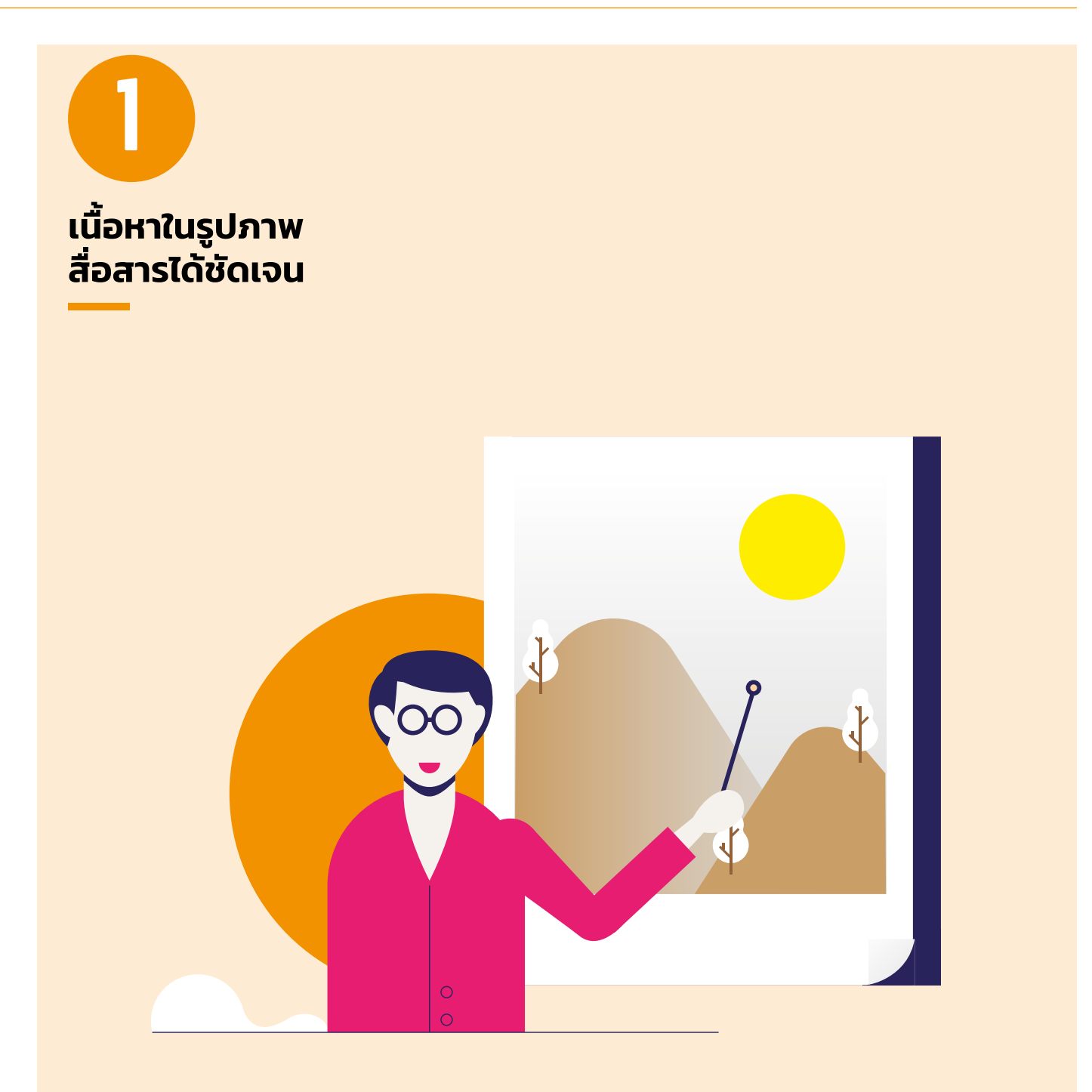

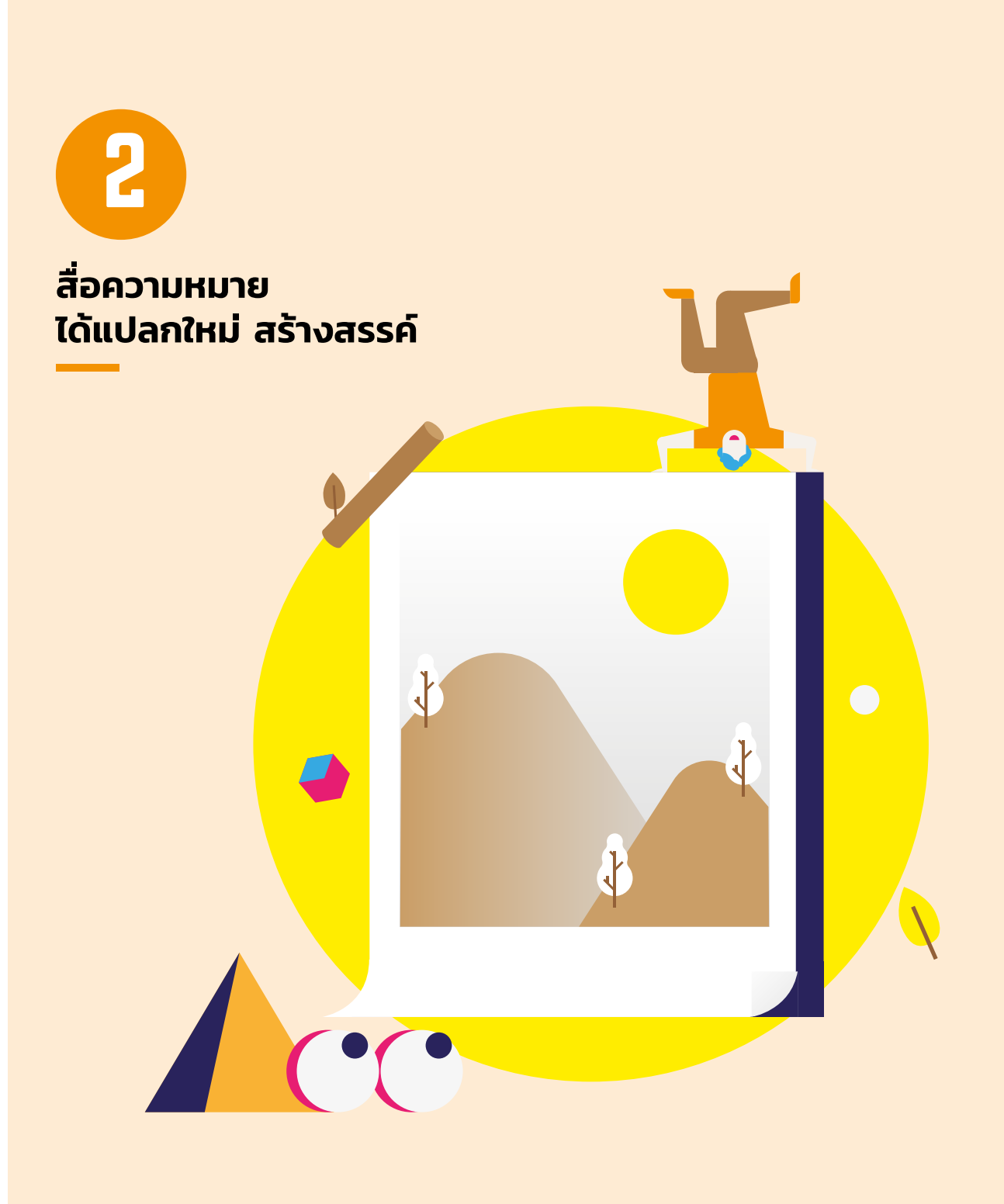

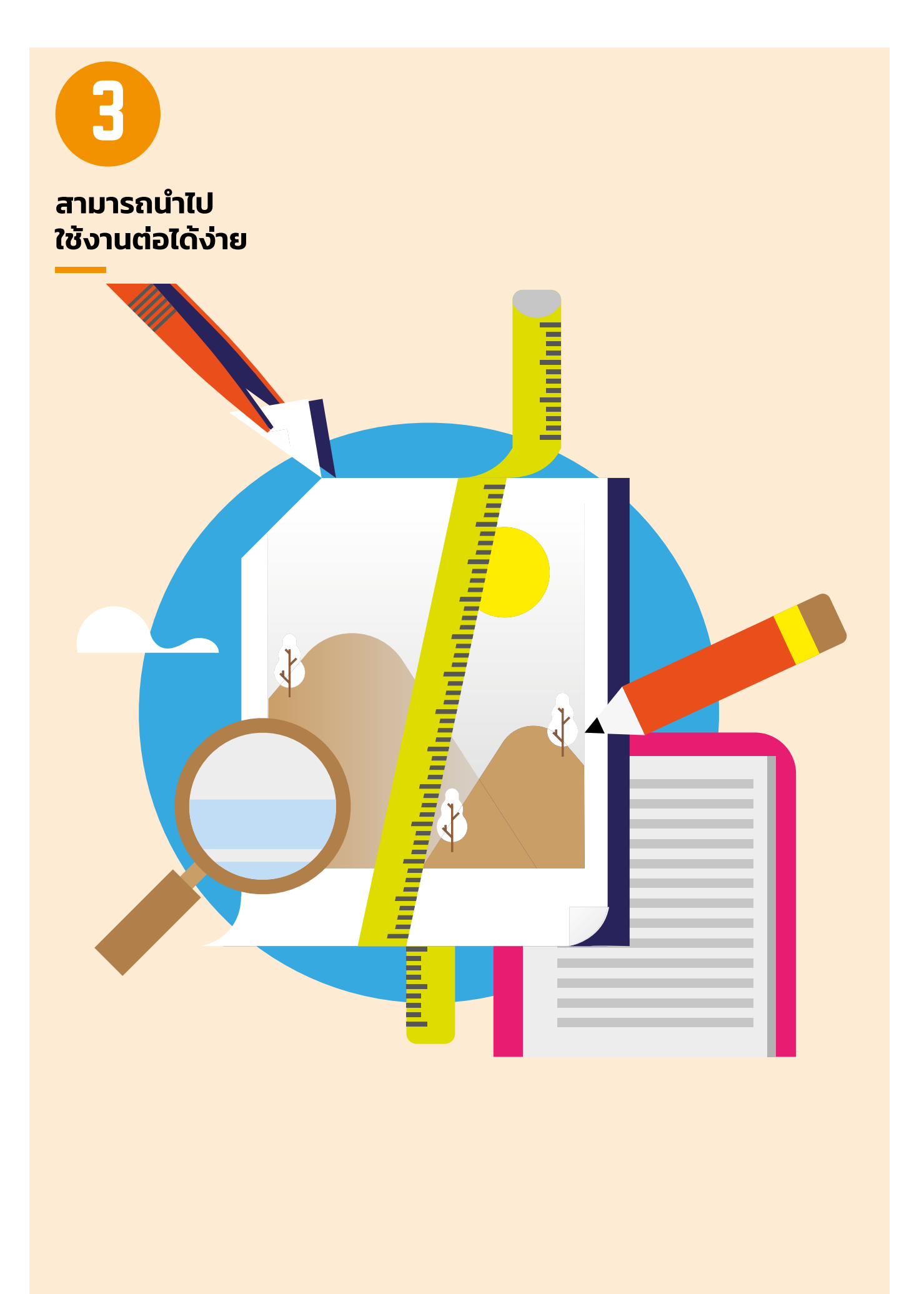

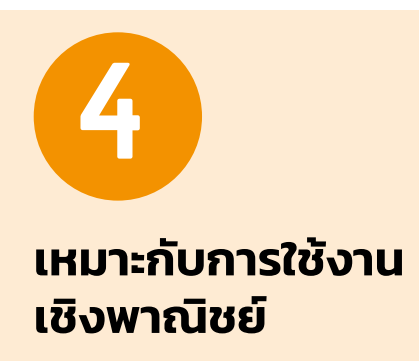

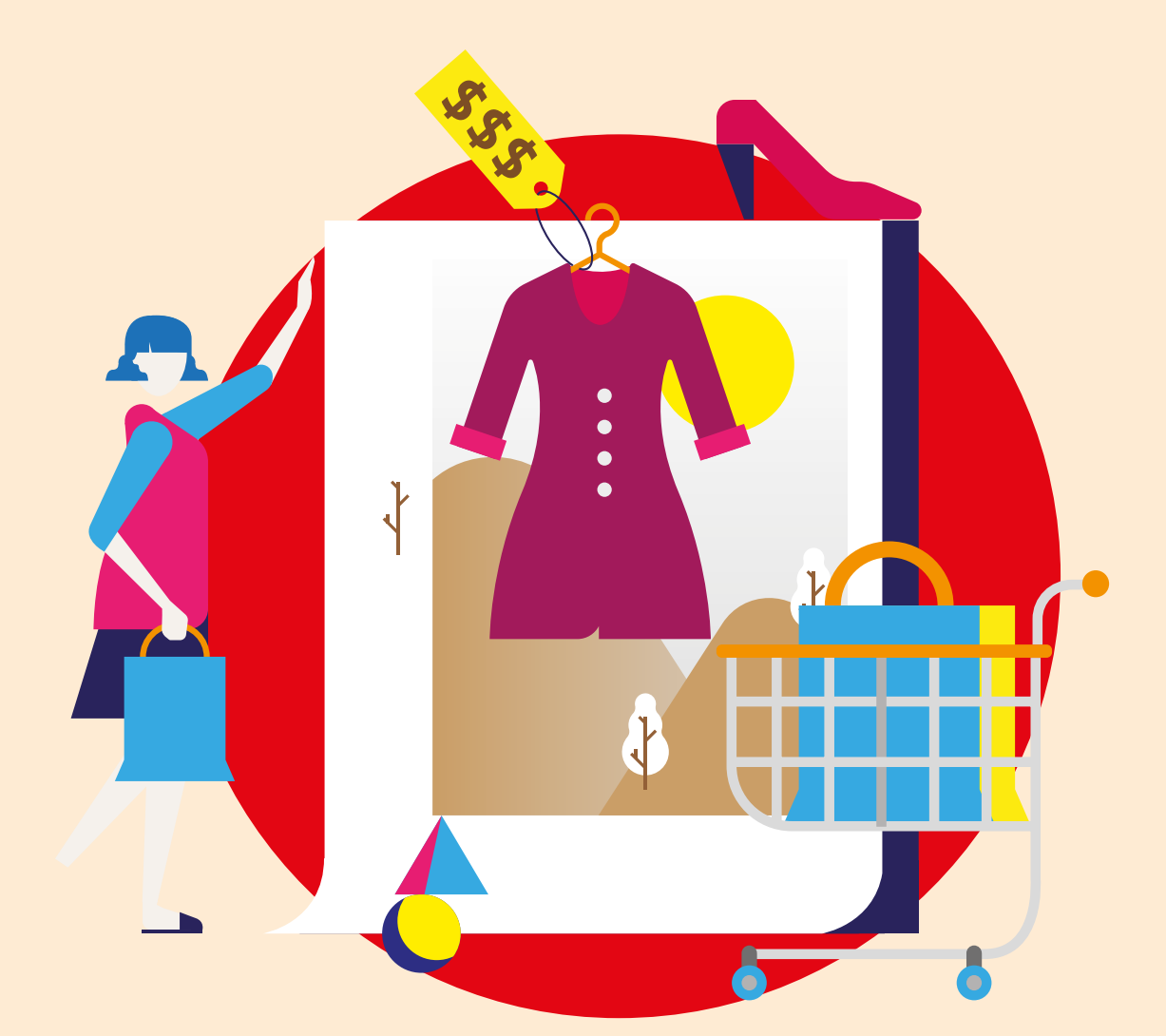

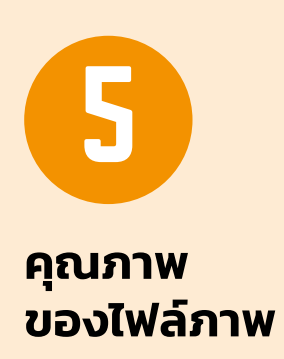

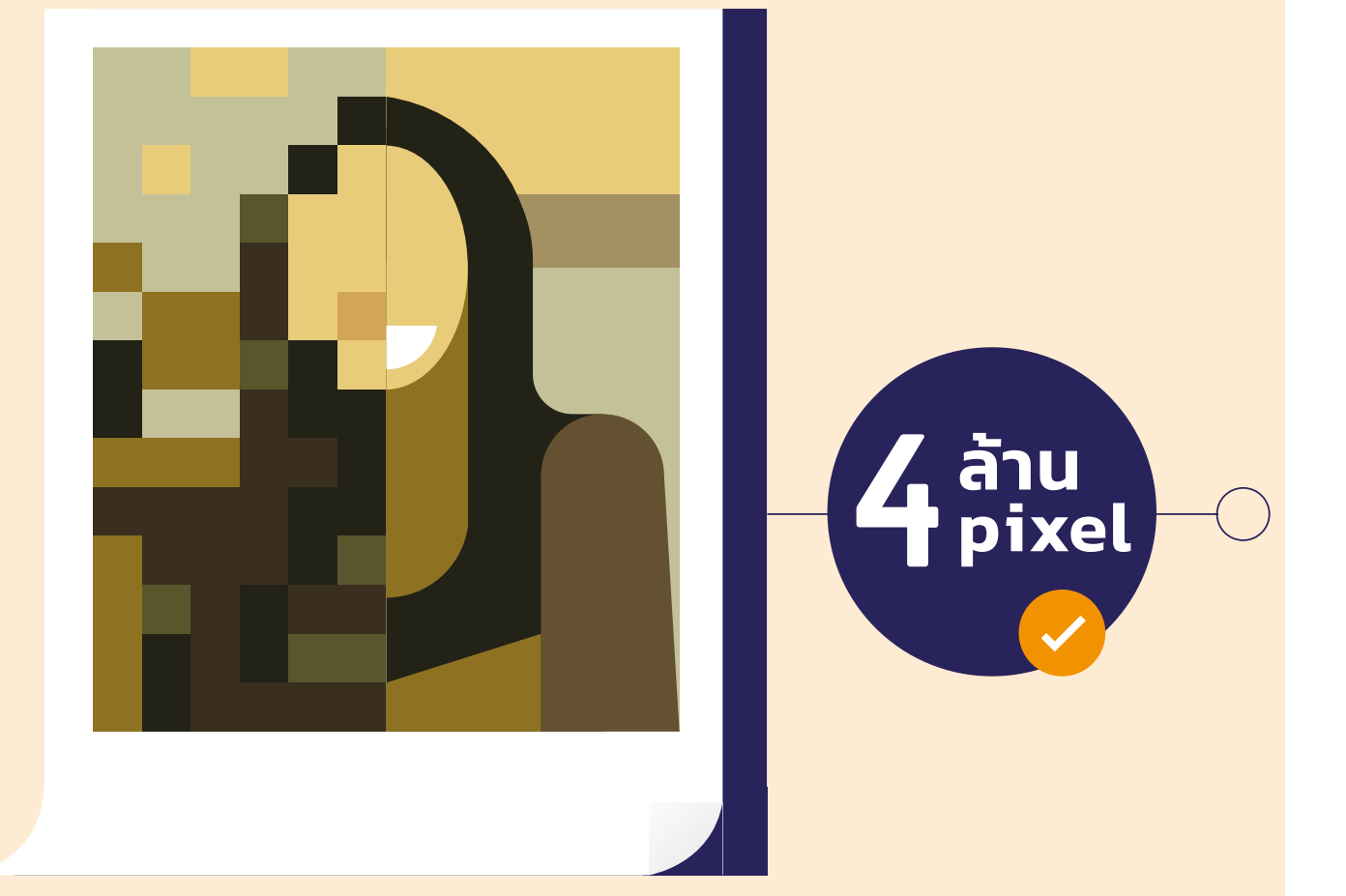

## ประเภทของภาพ ใน STOCK PHOTO

ภาพใน Stockphoto แบ่งเป็น 2 ประเภทใหญ่ๆ คือ

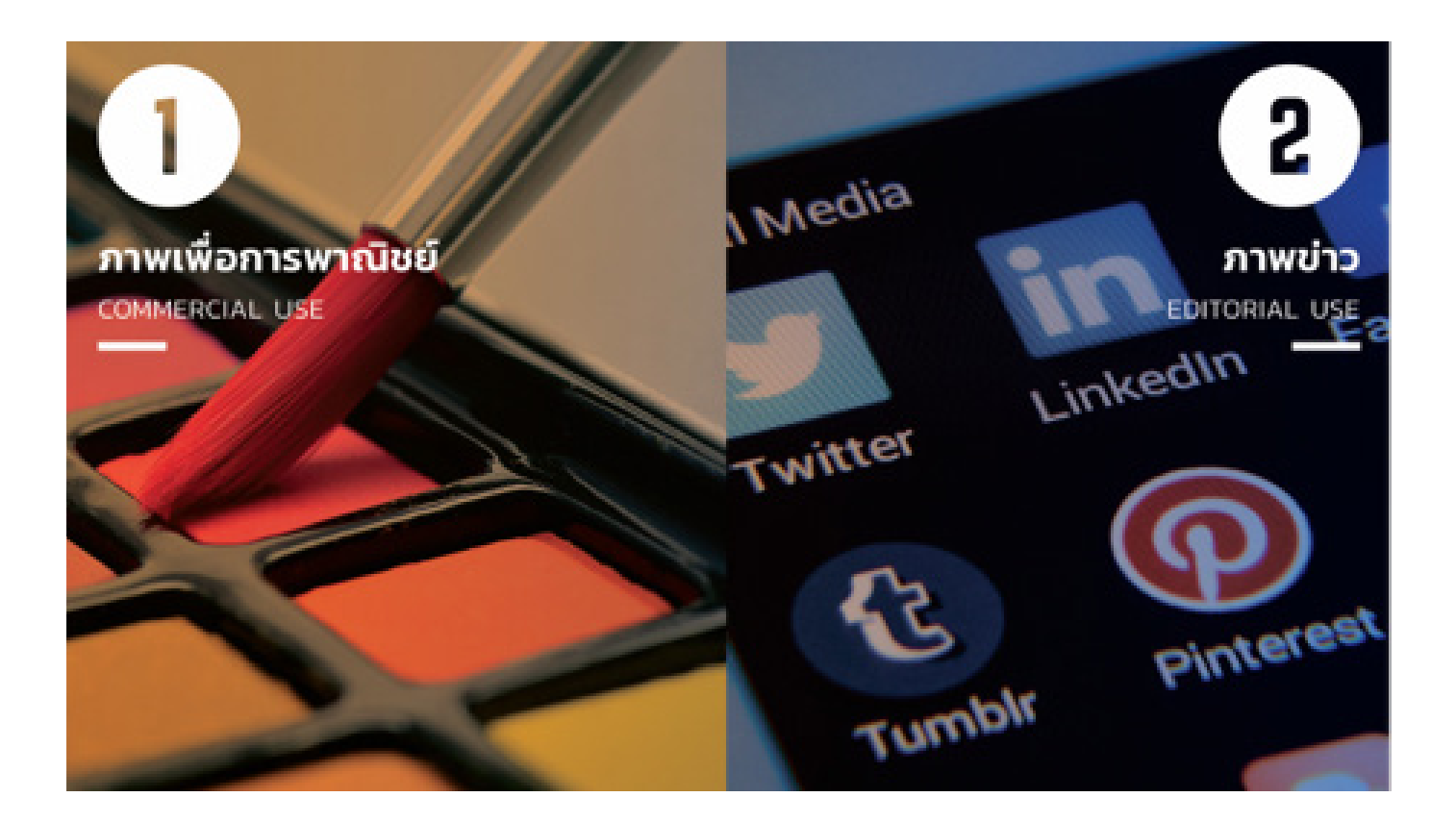

#### COMMERCIAL USE

(ภาพเพื่อการพาณิชย์)

คือภาพที่สามารถโหลดไปใช้เพื่อส่งเสริมการขาย หรือโปรโมตสินค้าและ บริการต่างๆ โดยช่างภาพจะต้องไม่ติดลิขสิทธิ์ใดๆ ทั้งสิ้น ตัวอย่าง เช่นหากมีภาพของบุคคลอื่นหรือทรัพย์สินของผู้อื่นอยู่ในรูปภาพช่างภาพ ต้องมีใบอนุญาตยินยอมจากบุคคลหรือเจ้าของลิขสิทธิ์ จึงจะมีสิทธิ์ ขายภาพนั้นๆ ได้

### EDITORIAL USE

(ภาพที่ใช้ในงานบรรณาธิการ หรือใช้อ้างอิง)

คือภาพที่แสดงเรื่องราวเกี่ยวกับข่าวหรือนำไปใช้ได้ในเชิงการศึกษาเท่านั้น ผู้ซื้อภาพ ไม่สามารถนำไปใช้เพื่อการพาณิชย์ได้ ลักษณะของภาพข่าวนั้น มักจะเป็นภาพท่ถี ูกถ่ายในที่สาธารณะและมักจะมีลิขสิทธิ์ของสถานที่ หรือหน้าตาบุคคลที่เป็นที่รู้จักกันดี ซึ่งภาพเหล่านี้ช่างภาพไม่ต้องมีใบ ขออนุญาตตัวแบบแต่ต้องให้เครดิตรายละเอียดในภาพให้ถูกต้องครบถ้วน เช่น ใคร, ทำอะไร, ที่ไหน, เมื่อไหร่, เพราะอะไร

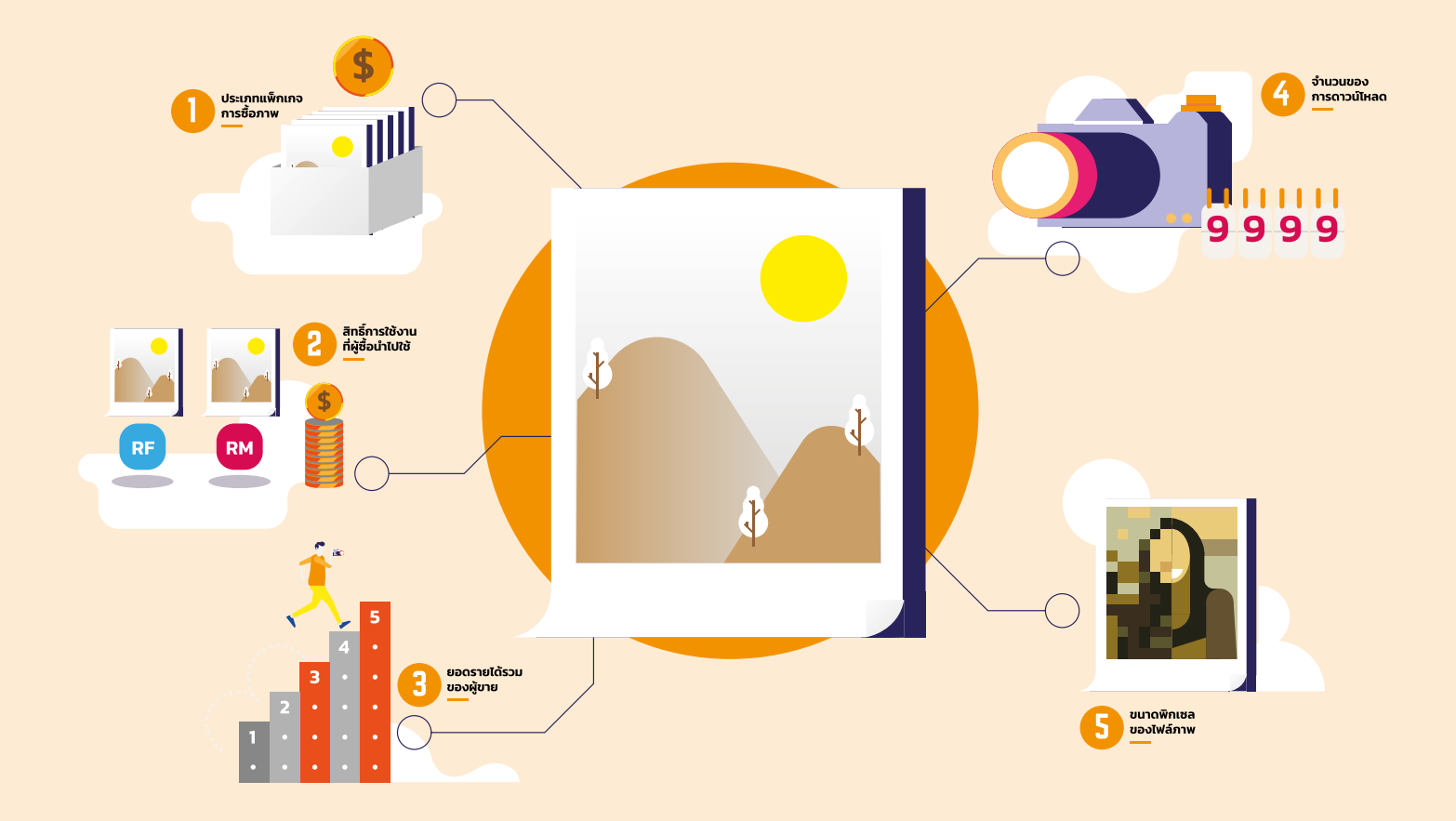

# รายได้จากการขาย STOCK PHOTO

ราคารูปภาพใน Stockphoto ในที่นี้เราจะแนะนำเว็บไซต์ shutterstock ขึ้นมาเป็นตัวอย่าง รายได้จากการขายภาพเกิดจากการที่ผู้ซื้อภาพดาวน์โหลด ภาพของคุณไปจากเว็บไซต์ และส่วนแบ่งรายได้ก็มาจาก 5 ปัจจัยดังนี้

 ประเภทแพ็กเกจการชื่อภาพ ที่ผู้ซื้อภาพสมัครสมาชิกกับเว็บไซต์นั้นไว้ แต่ละแพ็กเกจ ลูกค้าก็จะซื้อภาพในราคาที่ต่างกัน ผู้ขายก็จะได้ส่วนแบ่งต่างกันไปด้วย
ประเภทของสิทธิ์การใช้งานที่ผู้ชื้อนำไปใช้ ว่าเป็นการใช้ทั่วไปหรือหากเป็นการใช้ในอุตสาหกรรมขนาดใหญ่ ผู้ขายก็จะได้รับส่วนแบ่งเพิ่มขึ้น
หากคุณมีรายได้รวมที่มากขึ้น คุณก็จะได้ส่วนแบ่งจากการขายเพิ่มมากขึ้น  จำนวนของการดาวน์โหลด ยิ่งถูกดาวน์โหลดไปซ้ำๆ ก็ยิ่งได้มากครับ
ขนาดพิกเซลของไฟล์ภาพ หากมีลกค้าขคไฟล์ภาพ Hi Resolution 1

หากมีลูกค้าขอไฟล์ภาพ Hi Resolution ไปใช้ ราคาก็มากขึ้น ทั้งนี้ รายละเอียดปลีกย่อยของไมโครสต์อกในแต่ละเว็บไซต์ก็จะมีข้อแตกต่างกันไป

### ข้อควรระวังของอาชีพ STOCK PHOTO

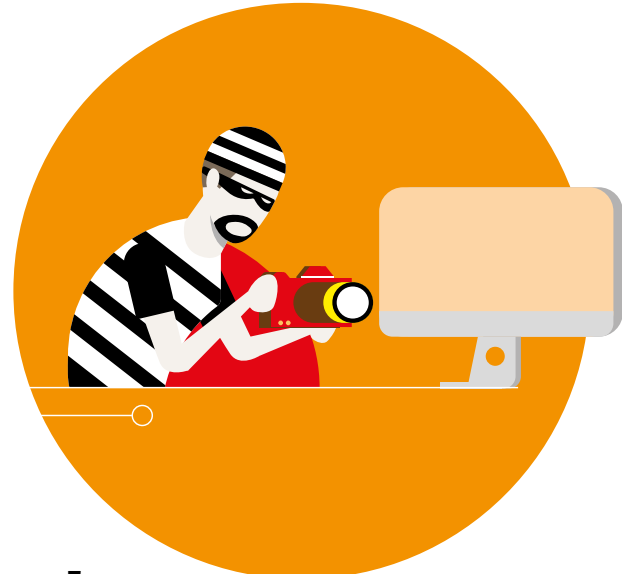

#### ลิขสิทธิ์

การขายภาพ Stockphoto นั้นคือการขายสิทธิ์การใช้ภาพให้กับผู้อื่น เราจึงไม่ควรละเมิดลิขสิทธิ์ของผู้อื่นเสียเอง ไม่ว่าจะเป็นการนำรูปของ ผู้อื่นไปขาย กระทั่งการใช้ซอฟท์แวร์แต่งภาพที่ละเมิดลิขสิทธิ์ ก็อาจทำให้ แอคเคาท์ขายภาพของคุณถูกระงับได้

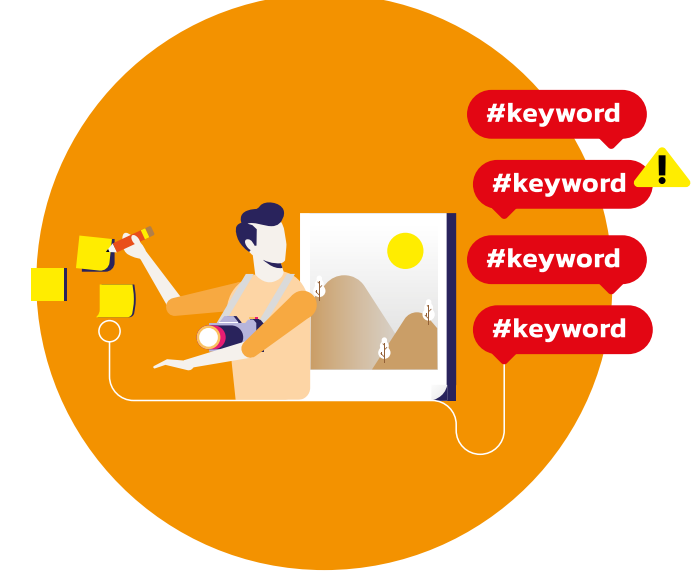

#### **KEYWORDS**

Keywords ทำให้ลูกค้าค้นหาภาพของเราเจอ แต่การใช้ Keywords ที่ ไม่เกี่ยวข้องกับรูปภาพ หรือการใช้คำซ้ำๆ เพื่อหวังให้ลูกค้าค้นภาพเราเจอ ได้มากขึ้นก็เป็นอีกเหตุผลที่จะทำให้ถูกทางเว็บไซต์แจ้งเตือนและระงับ แอคเคาท์ได้เช่นกัน

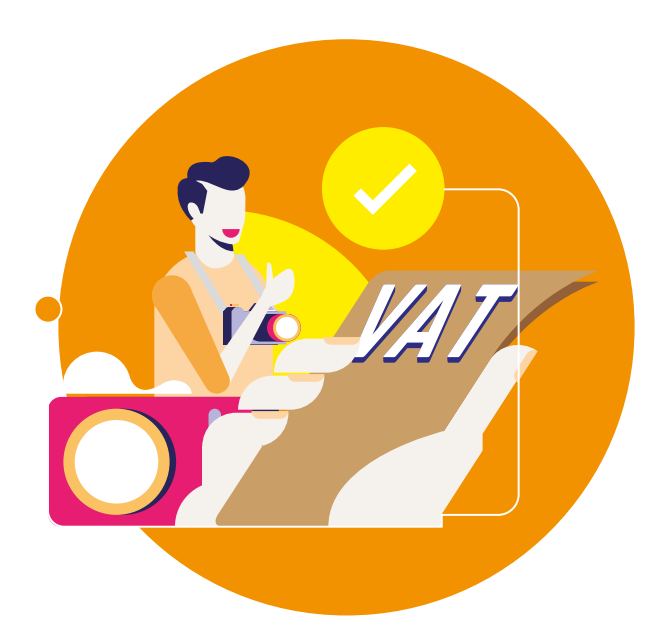

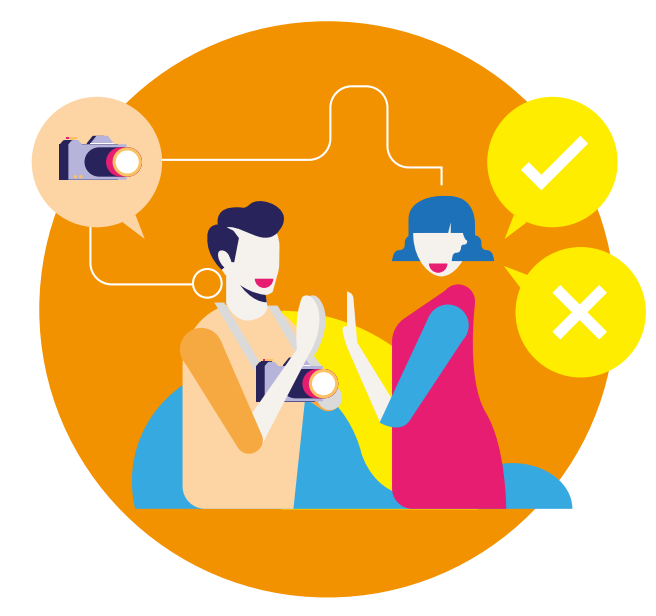

#### ภาษี

หากคุณมีรายได้จาก Stockphoto ถึงเกณฑ์ท่กี่ ฏหมายกำหนดก็ต้องนำมา ยื่นภาษีให้ถูกต้อง (ที่มา www.rd.go.th/publish/26215.0.html) รายได้จาก Stockphoto นั้นจัดอยู่ในเงินได้ประเภทที่ 3 หรือ "ค่าแห่งลิขสิทธิ์" สามารถเข้าไปดูรายละเอียดเร่อี่ งภาษีได้ตามเว็บไซต์นี้ http://www.rd.go.th/publish/551.0.html https://submit.shutterstock.com/legal/taxes

#### มารยาทการถ่ายภาพ

ในการถ่ายภาพต้องระวังไม่ให้ก่อความเดือดร้อนรำคาญแก่บุคคลอื่น ตัวอย่างที่ไม่ควรทำ เช่น การจ่อกล้องใกล้ใบหน้าคนอื่นมากเกินไป หรือการ ถ่ายโดยใช้แสงแฟลชไปกระทบหน้าผู้อ่นี โดยพลการ นอกจากภาพบุคคล แล้ว การถ่ายภาพ สถานที่ สิ่งของหรือผลงานของผู้อื่นก็ควรขออนุญาต ก่อนเช่นกัน

# อนาคตความยั่งยืน

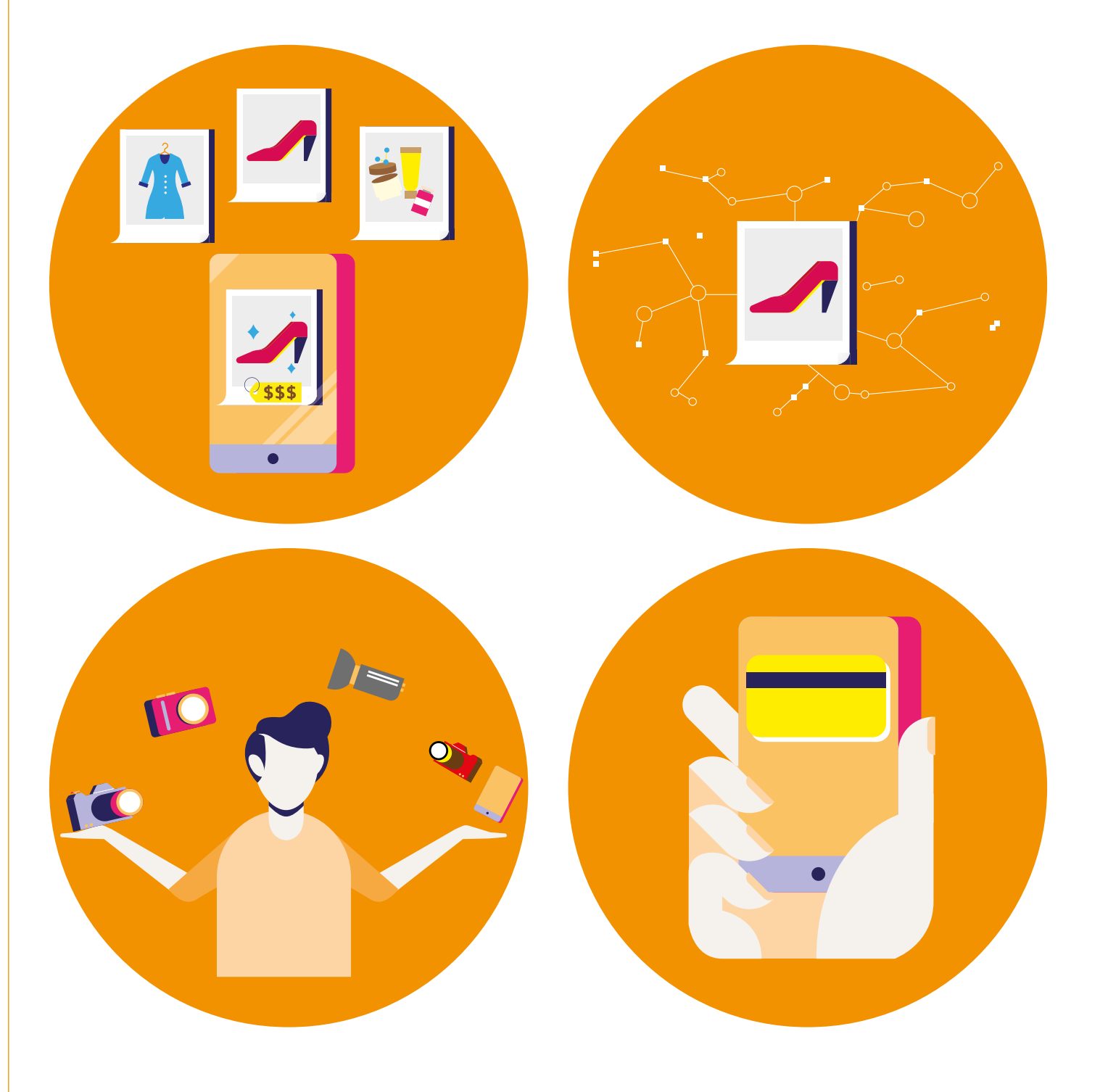

1. ขณะนี้การค้าขายออนไลน์เติบโตขึ้น ความต้องการที่จะใช้ภาพถ่ายสวยๆ ก็มีเพิ่มมากขึ้นไปด้วย

2. ธุรกิจขายภาพออนไลน์ มีแนวโน้มเติบโตขึ้นทุกๆ ปี และขยายการขาย

นุ่งกาน เอกากออนแลน และสงครองกาน เอกาอน, กา อากาอน เอกาอน
ไปในหลากหลายรูปแบบ
เทคโนโลยีการถ่ายภาพมีประสิทธิภาพมากขึ้นเรื่อยๆ กล้องและ
ซอฟท์แวร์ถูกออกแบบให้ใช้งานได้ง่ายขึ้นและมีราคาต่ำลงโดยตลอด

 อินเตอร์เน็ต และธุรกรรมออนไลน์ก็พัฒนาอยู่ตลอดเช่นกัน ทำให้หลายๆ คนเริ่มใช้การโอนเงินออนไลน์ที่สะดวกรวดเร็วมากขึ้น ไม่ยุ่งยากเหมือนแต่ ก่อนแล้ว

### การสมัครเป็นช่างภาพ STOCK PHOTO

### ขั้นตอนการสมัคร

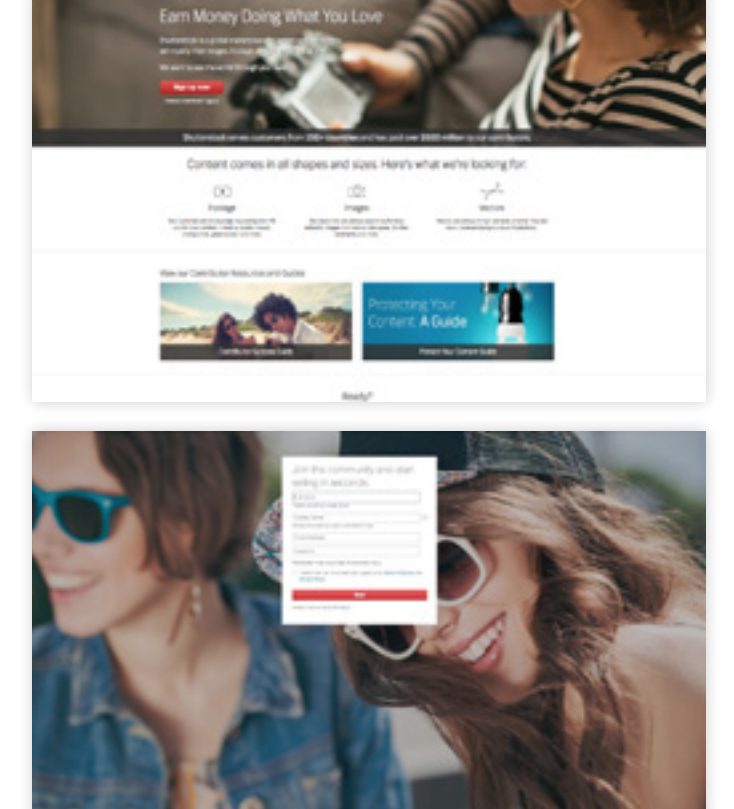

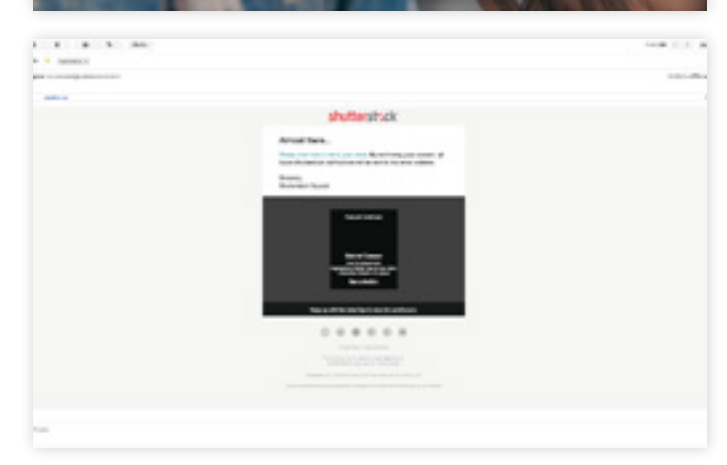

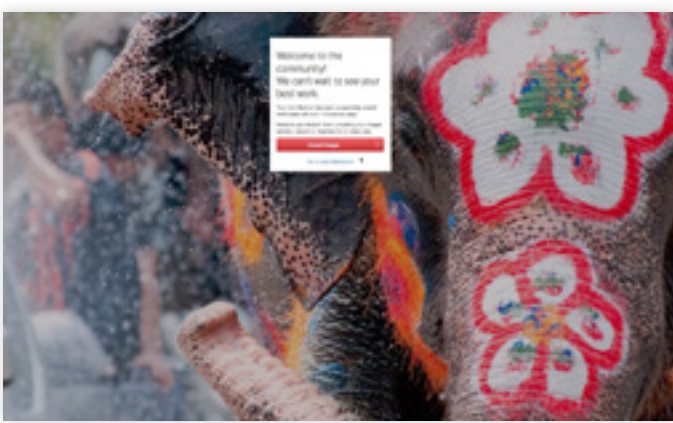

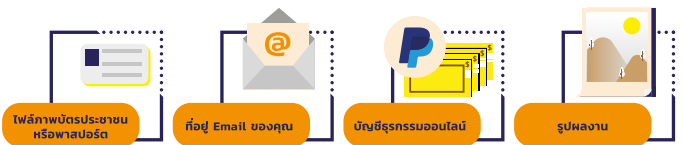

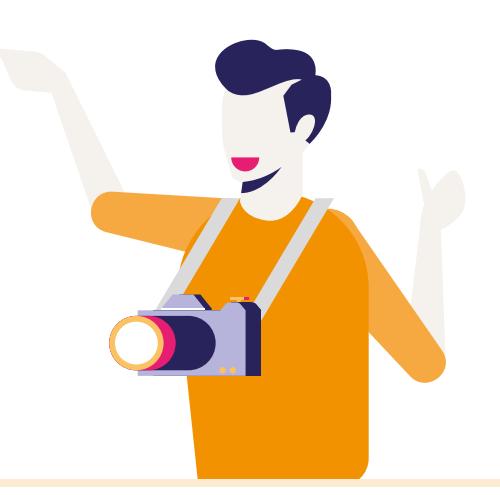

 ค้นหาคำว่า Shutterstock Contributor ในหน้า Browser จะพบกับ เว็บไซต์ที่ชื่อว่า submit.shutterstock.com

2. เมื่อเข้าสู่หน้าแรกของ Shutterstock Contributor ให้คลิกที่ sign up now เพื่อเริ่มการสมัคร

 จะพบกับหน้าต่างที่ให้กรอกชื่อนามสกุล ที่ตรงกับบัตรประชาชน เป็นภาษาอังกฤษ อีเมลของคุณ และสร้างพาสเวิร์ดสำหรับล็อกอินสู่เว็บไซต์ Shutterstock โดยพาสเวิร์ดจะต้องไม่น้อยกว่า 8 ตัวอักษร มีตัวอักษร พิมพ์ใหญ่ พิมพ์เล็กและตัวเลขผสมกัน

4. ติ๊กถูกที่ช่องสี่เหลี่ยมด้านล่าง เพื่อยืนยันว่าคุณอายุไม่ต่ำกว่า 18 ปี และ ยอมรับข้อกำหนดต่างๆ ของเว็บไซต์ และคลิกปุ่ม next

5. หน้าเว็บไซต์จะบอกให้เราไปเช็คอีเมลใน inbox ของเรา เมื่อเข้า อีเมลของเราแล้วจะพบกับเมลที่ทาง Shutterstock ส่งมาที่มีชื่อว่า "Verify your email address"

6. กดเข้าไปดูในเมลที่ Shutterstock ส่งมา ในเมลนั้นให้คลิกที่ตัวอักษร สีฟ้าที่เขียนว่า Please click here to verify your email จะเข้าสู่หน้าเว็บ Shutterstock อีกครั้ง โดยอัตโนมัติแล้วคลิกุปุ่ม next

7. Shutterstock จะให้เราใส่ข้อมูลส่วนตัว ซึ่ง<sup>ไ</sup>ก็คือ ประเทศ ที่อยู่และเบอร์ โทรศัพท์ โดยจะแบ่งเป็น ที่อยู่จริงทางซ้ายมือและที่อยู่สำหรับส่งไปรษณีย์ ทางขวามือ หากที่อยู่จริงและที่อยู่สำหรับส่งไปรษณีย์เหมือนกัน ก็ให้ติกถูก ที่ช่องด้านล่างซ้ายมือได้เุลย แล้วคลิกปุ่ม next

8. จะพบกับหน้าต่างที่ให้เราอัพโหล<sup>้</sup>ดภาพบัตรประชาชน หรือภาพ พาสสปอร์ตของเรา ภาพบัตรประชาชนหรือพาสปอร์ตของเราจะต้องเป็น ภาพถ่ายที่ชัดเจนและไม่มีการขีดคร่อม

 เมื่ออัพโหลดไฟล์รูปภาพบัตรประชาชนหรือพาสปอร์ตแล้ว เว็บไซต์จะ ให้เราเลือกอัพโหลดรูปภาพที่เราต้องการขายซึ่งสามารถอัพโหลดได้เลย 10. เมื่อถึงตรงนี้แล้วคุณจะได้รับอีเมล confirm จากทาง Shutterstock ว่า คุณได้สมัครเรียบร้อยแล้ว

11. และภายใน 1-3 วันทำการเมื่อรูปภาพที่เราส่งไปได้รับการตรวจว่าผ่าน ตามมาตรฐาน ของShutterstock แล้ว ก็แปลว่าเราได้เป็นช่างภาพของ Shutterstock ทันที

ยินดีต้อนรับสู่อาชีพนักขายภาพออนไลน์ครับ

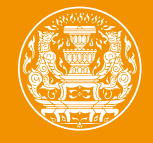

### สำนักนายกรัฐมนตรี

# oknd

สำนักงานบริหารและพัฒนาองค์ความรู้ (องค์การมหาชน)

69 อาคารวิทยาลัยการจัดการมหาวิทยาลัยมหิดล ชั้น 18-19 ถนนวิภาวดีรังสิต แขวงสามเสนใน เขตพญาไท กรุงเทพฯ 10400

โทรศัพท์ : 0 2105 6500 แฟกซ์ : 0 2105 6556

www.okmd.or.th